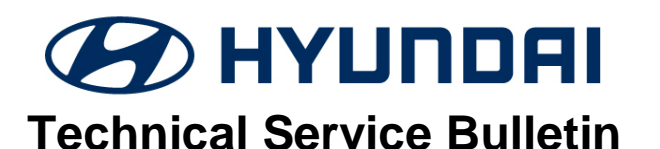

| GROUP           | NUMBER                |
|-----------------|-----------------------|
| BODY ELECTRICAL | 17-BE-011             |
| DATE            | MODEL(S)              |
| NOVEMBER, 2017  | GENESIS SEDAN<br>(DH) |

# SUBJECT: 2015MY – 2016MY GENESIS SEDAN PREMIUM NAVIGATION (DIS-JOG DIAL) VARIANT CODING

## **\*** IMPORTANT

Use this information bulletin to variant code the premium navigation (DIS-Jog Dial) system after replacement.

**Description:** This bulletin describes the procedure to variant code the Genesis Sedan (DH) navigation system. If the variant coding procedure is not performed after the navigation unit is replaced and vehicle is in the Reverse gear, a black/blank screen, black and white image, or no image may be displayed.

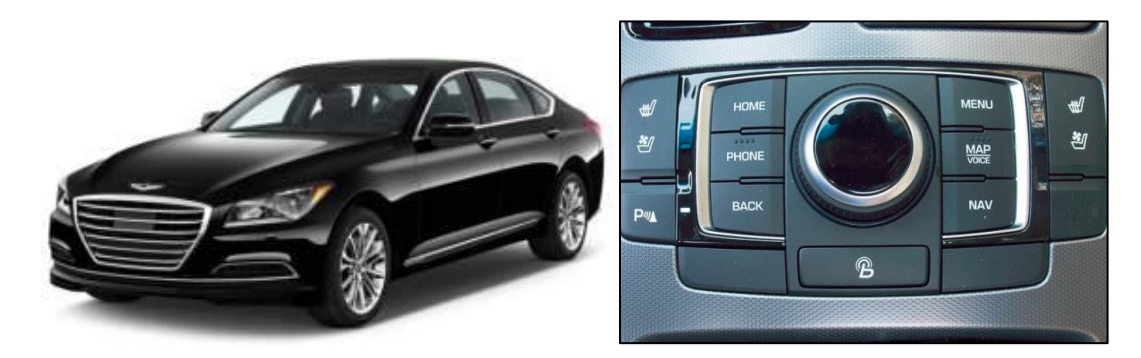

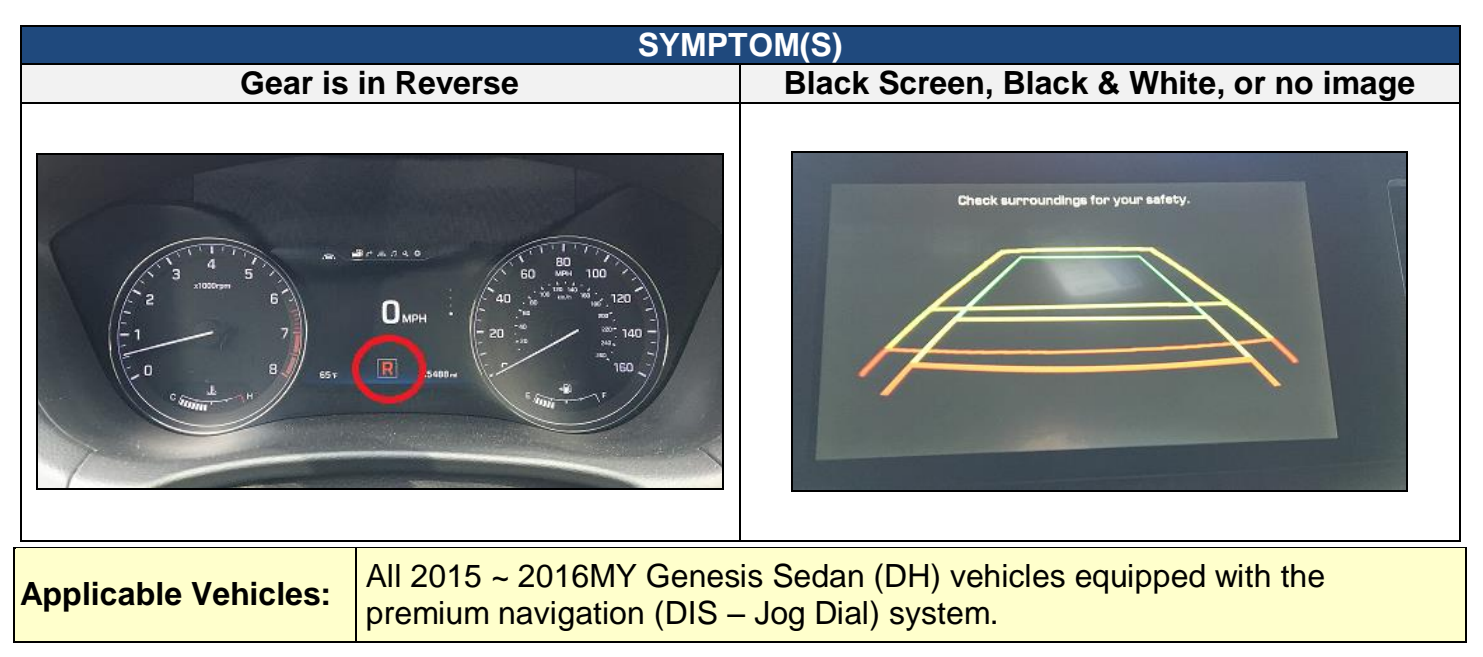

#### Warranty Information: Normal warranty applies where applicable.

Circulate To: General Manager, Service Manager, Parts Manager, Warranty Manager, Service Advisors, Technicians, Body Shop Manager, Fleet Repair

#### **Service Procedure:**

1. Press the **START STOP BUTTON** (A) to turn ACC "ON".

OR Depress the brake pedal and press the **START STOP BUTTON** (A) to start the vehicle.

## NOTICE

Park in a well ventilated area during the update process.

2. Press the HOME button (B).

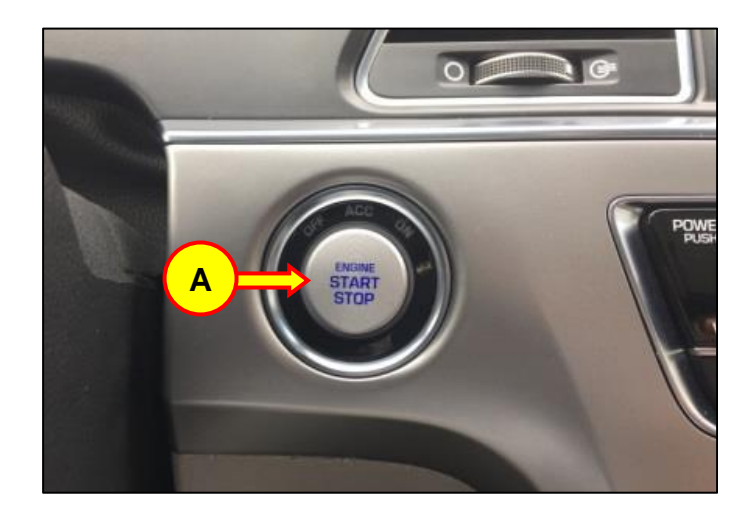

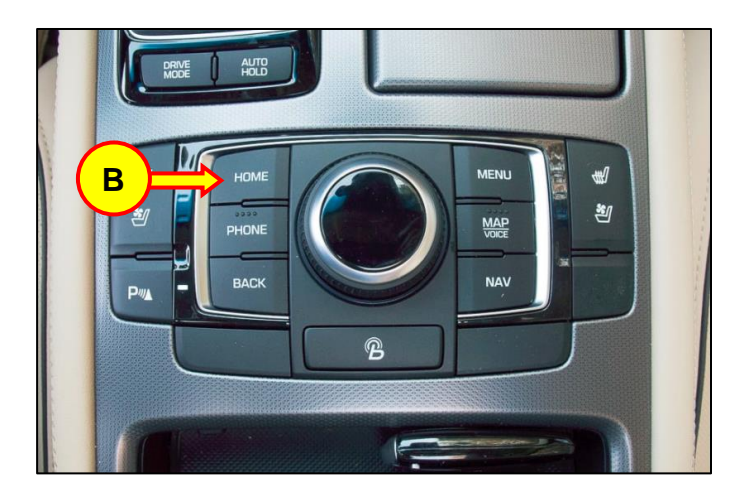

3. Select the SETTINGS icon (C).

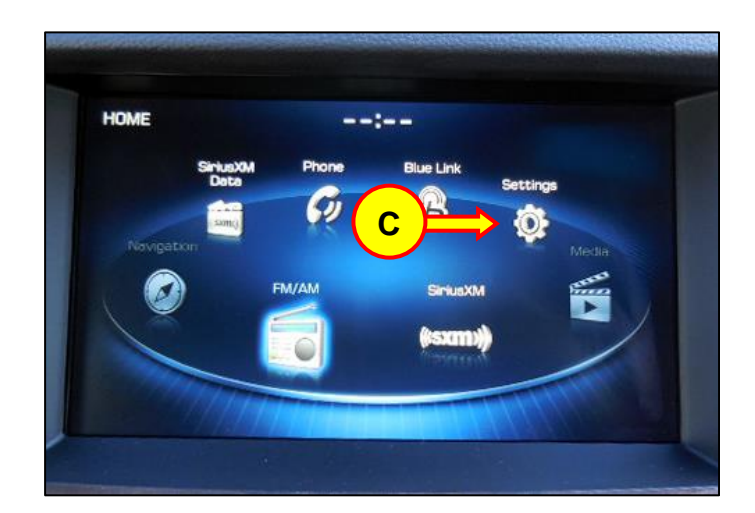

4. Scroll down the screen, then select the SYSTEM INFO icon (D).

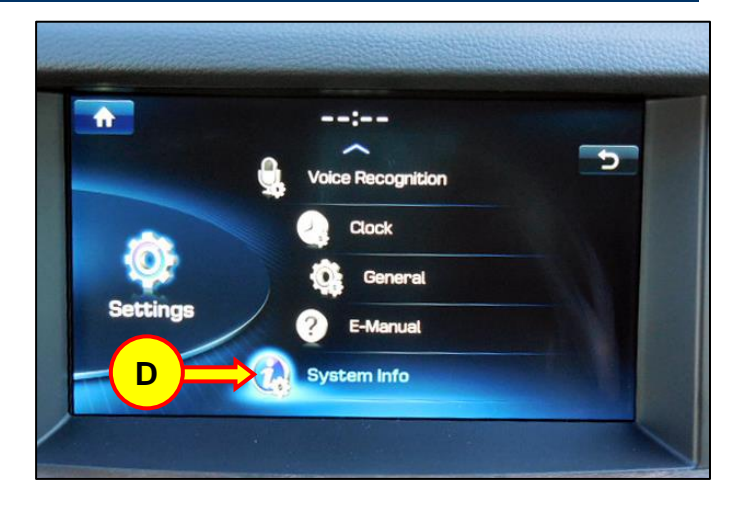

5. Press and hold the VISUAL CUE CENTER icon (E) for more than 5 seconds to access the Dealer Mode screen.

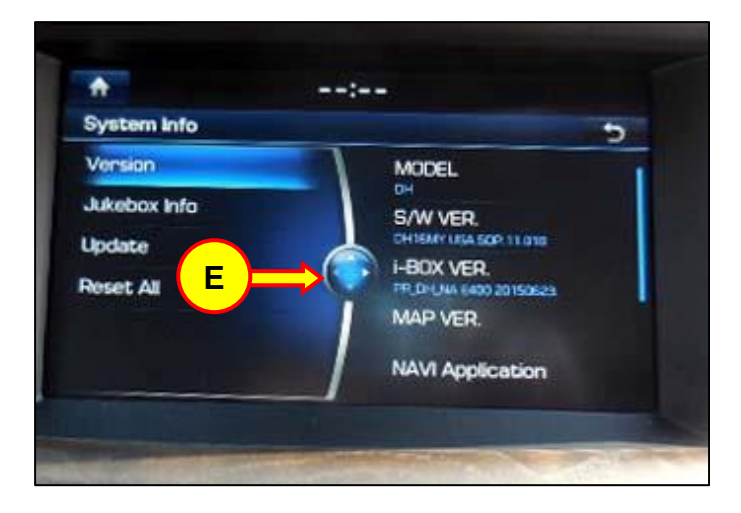

6. Select the VARIANT icon (F).

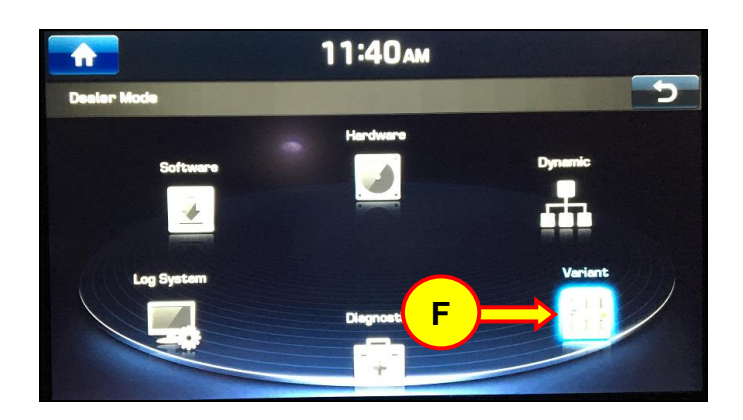

7. Enter the 4-digit Password number: 6172

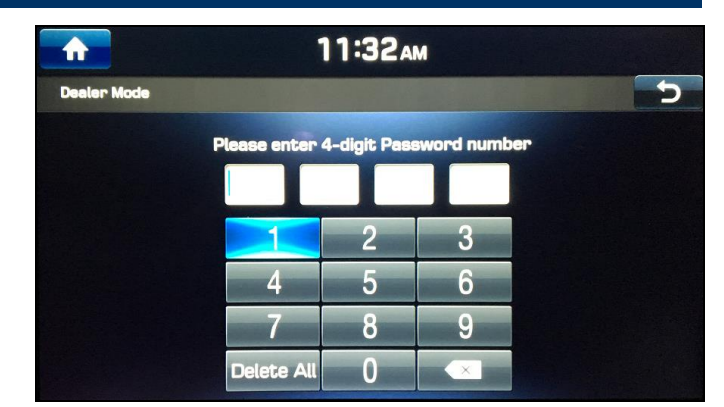

8. Select DH (G) in the Vehicle menu screen.

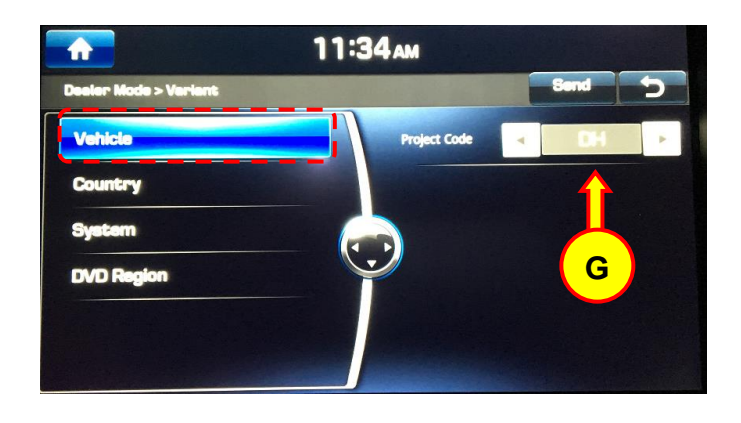

9. Select 01 US (H) in the Country menu screen.

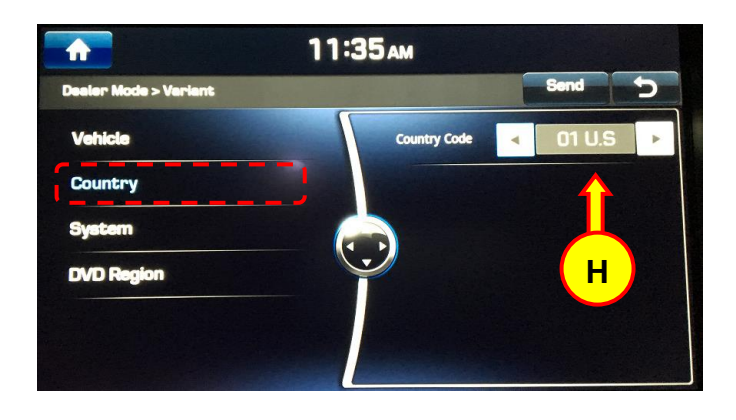

10. Select the SEND icon (I).

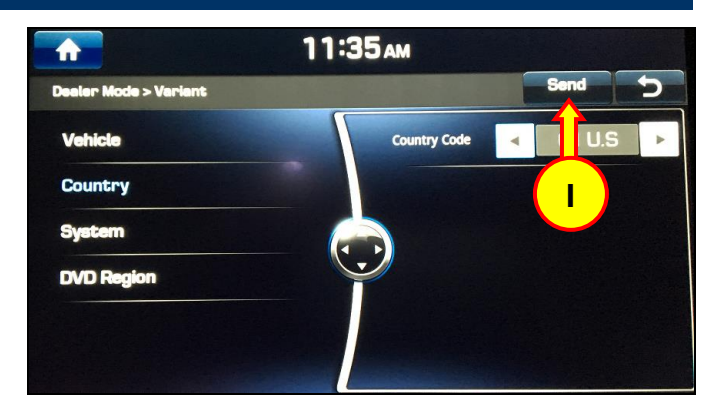

- 11. Confirm the following have been checked ☑ in the System screen menu. If not checked, select the box to apply the check.
  - 1. Navigation
  - 2. iBox
  - 3. MOST AMP
  - 4. Radio Region Code 2
  - 5. Lexicon
  - 6. Advanced Cluster
  - 7. Parking Assistant 1
  - 8. HUD

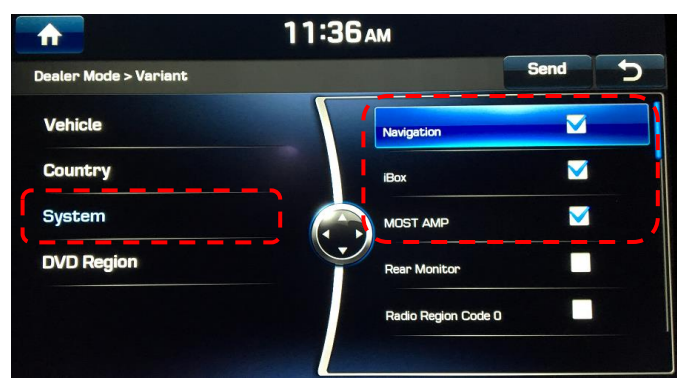

12. Select the SEND icon (J) after the (8) selections in Step 11 are checked.

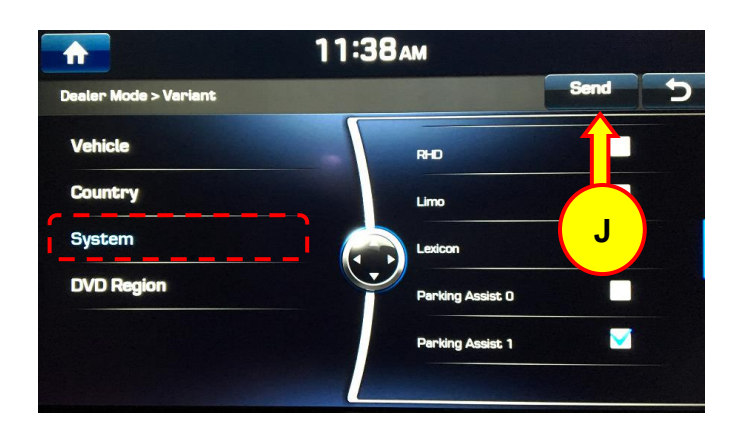

13 Press the HOME button (K).

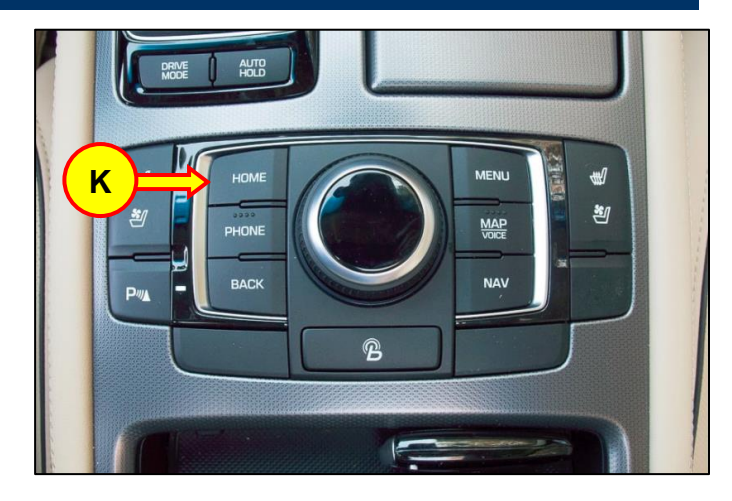

14. Confirm the rear view camera operation.

Press the **START STOP BUTTON** (L) to turn the ignition "OFF".

Wait for at least 10 seconds, then depress the brake pedal, and press the **START STOP BUTTON** (L) again to restart the vehicle.

Depress the brake pedal then put the gearshift lever in the Reverse gear. Confirm that the appropriate rear view image appears on the display.

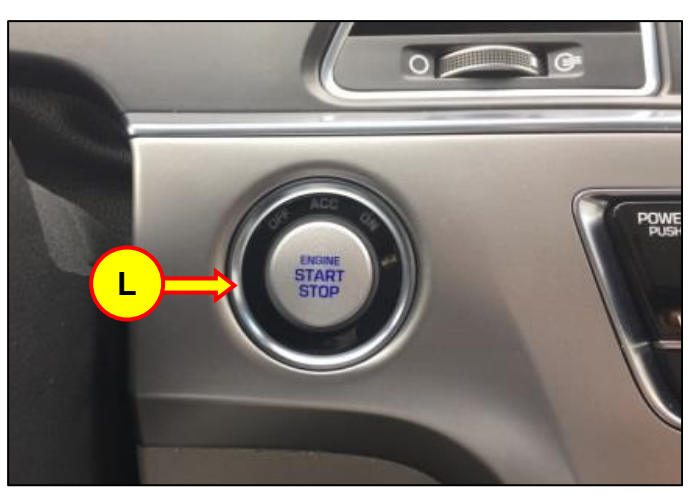